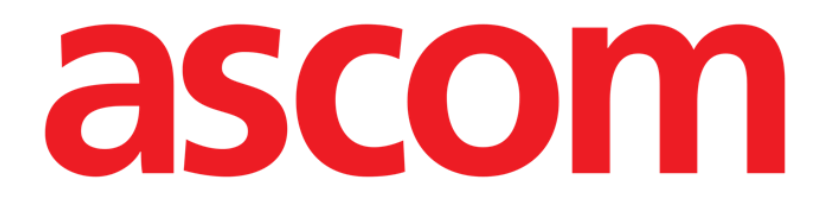

# Voice Notes Mobile Käyttäjän ohjekirja

Versio 2.0

14/07/2020

ASCOM UMS s.r.l. Unipersonale Via Amilcare Ponchielli 29, IT-50018 Scandicci (FI), Italia Puh. (+39) 055 0512161 – Fax (+39) 055 829030

www.ascom.com

## Sisällysluettelo

| 1. Voice Notes                 | .3  |
|--------------------------------|-----|
| 1.1 Johdanto                   | . 3 |
| 1.2 Sovelluksen käynnistys     | .3  |
| 1.2.1 Käyttäjien kirjautuminen | .4  |
| 1.2.2 Ilmoitukset              | .4  |
| 1.3 Potilaslista               | .5  |
| 1.3.1 Potilaslistan otsikko    | .5  |
| 1.3.2 Lista vuodepaikoista     | .6  |
| 1.4 Ääniviestien lista         | 7   |
| 1.4.1 Ääniviestien kuuntelu    | .9  |
| 1.4.2 Ääniviestin poisto       | .9  |
| 1.4.3 Ääniviestin nauhoitus    | 10  |

## **1. Voice Notes**

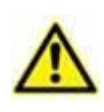

Tuoteympäristöä koskevat yleiset ja yksityiskohtaiset tiedot ja Mobile Launcher ohjelmiston käyttöohjeet ovat tuotteen erityisasiakirjoissa. Näiden asiakirjojen tuntemus ja ymmärtäminen on pakollista tässä asiakirjassa kuvatun Voice Notes Mobile -moduulin asianmukaiselle ja turvalliselle käytölle.

## 1.1 Johdanto

Voice Notes -moduulin avulla voidaan nauhoittaa potilaisiin liittyviä äänimuistiinpanoja, joille voidaan valita aihe ja määrittää elinaika.

## 1.2 Sovelluksen käynnistys

Voice Notes -moduulin käynnistys:

kosketa sovellusta vastaavaa riviä mobiililaitteen näytöllä (Kuva 1).

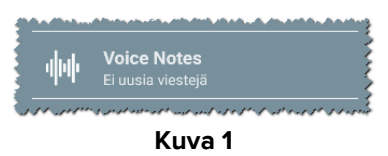

Voice Notes -sivu on esitetty (Kuva 2).

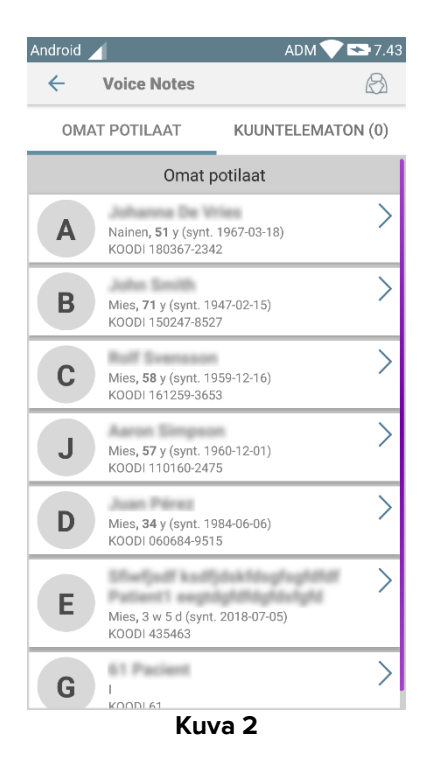

Tällä sivulla on lista kaikista mobiililaitteen toimialueelle määritetyistä potilaista.

#### 1.2.1 Käyttäjien kirjautuminen

Voice Notes -moduulin käyttö vaatii oikeutetun käyttäjän kirjautumisen. Ellei kirjautuneita käyttäjiä ole, Mobile Launcher -pääsivun vastaava rivi on kuten Kuvassa 3.

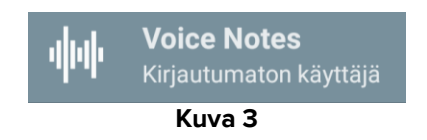

Voice Notes -moduulin käyttö ei ole mahdollista, jos sama käyttäjä on kirjautunut toiseen laitteeseen. Jos näin tapahtuu, käyttäjä kirjataan automaattisesti ulos laitteesta, johon hän oli kirjautunut aiemmin: tässä tapauksessa yhteyden katkeamisesta ilmoitetaan näytöllä ponnahdusilmoituksella, kuten Kuvassa 4.

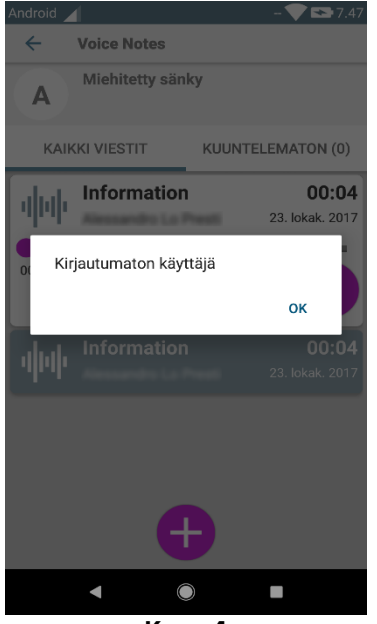

Kuva 4

#### 1.2.2 Ilmoitukset

Kun sovellus käynnistetään tai uusi viesti saapuu, järjestelmä näyttää ilmoituksen. Kun ilmoitusta klikataan, näytölle avautuu viestilistan sisältävä potilassivu (Kuva 5).

| 💁 DIGISTAT Mobile • nyt ~                   |   |
|---------------------------------------------|---|
| VOICE<br>Vuodepaikassa A on uusia viestejä! | စ |
|                                             |   |

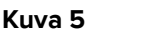

## 1.3 Potilaslista

Potilaslistan sisältävällä Voice Notes -sivulla (Kuva 6) näytetään mobiililaitteelle määritetty lista vuodepaikoista (ts. laitteen toimialue). Määrätyn mobiililaitteen toimialue asetetaan määrityksissä.

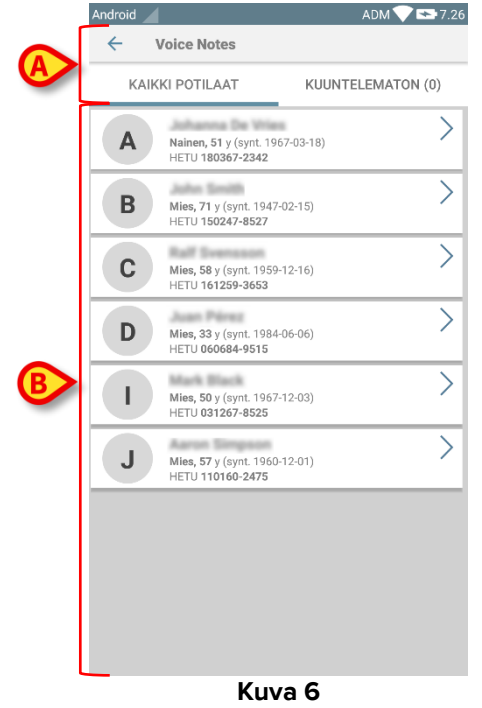

Ellei jossakin määritetyistä vuodepaikoista ole potilasta, kyseistä vuodepaikkaa ei näytetä. Potilaslistan sisältävä sivu muodostuu otsikosta (Kuva 6 **A**) ja potilaslistasta (Kuva 6 **B**).

#### 1.3.1 Potilaslistan otsikko

Kuvassa Kuva 7 näytetään potilaslistan sisältävän sivun otsikko.

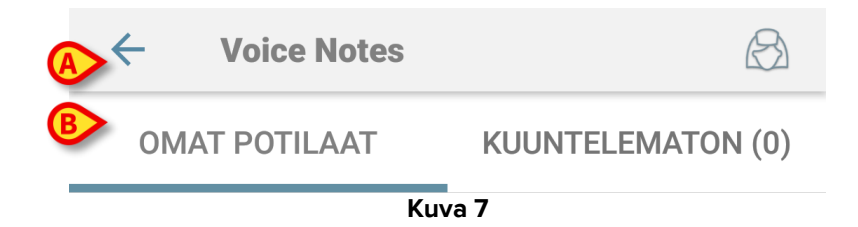

Kosketa Kuvassa Kuva 7 **A** näytettyä vasemmalle osoittavaa nuolta poistuaksesi moduulista ja avataksesi mobiililaitteen näytön (Kuva 1). Käytä kuvan Kuva 7 **B** suodatinta näyttääksesi joko kaikki mobiililaitteen toimialueelle määritetyt potilaat tai ainoastaan potilaat, joiden kohdalla on kuuntelemattomia ääniviestejä (**Kuuntelematon**) kirjautuneelle käyttäjälle.

#### 1.3.2 Lista vuodepaikoista

Jokaista vuodepaikkaa vastaa ruutu (Kuva 8).

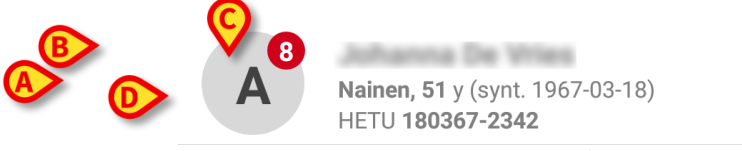

Kuva 8

Ruudussa on saatavilla seuraavat tiedot:

- vuodepaikan numero (Kuva 8 **A**)
- kuuntelemattomien viestien määrä (jos niitä on) (Kuva 8 B)
- vuodepaikassa olevan potilaan nimi (Kuva 8 C)
- potilastiedot (jos saatavilla: sukupuoli, ikä, syntymäaika, potilaskoodi Kuva 8 D).
- > Kosketa yhtä ruutua avataksesi potilaaseen liittyvien ääniviestien listan.

## 1.4 Ääniviestien lista

Ääniviestien listan sisältävä sivu muodostuu kahdesta alueesta: otsikkoalue ((Kuva 9 A) ja ääniviestien lista (Kuva 9 B).

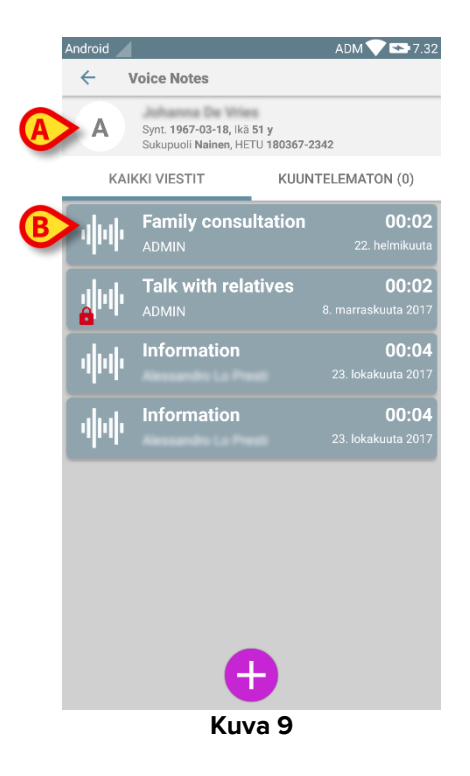

Otsikkoalueella näytetään seuraavat tiedot:

- vuodepaikan numero
- vuodepaikassa olevan potilaan nimi
- potilastiedot (jos saatavilla: sukupuoli, ikä, syntymäaika, potilaskoodi).

Ääniviestit näytetään ruuduissa otsikkoalueen alapuolella. Jokainen ruutu vastaa ääniviestiä. Kuvassa 10 on joitakin esimerkkejä.

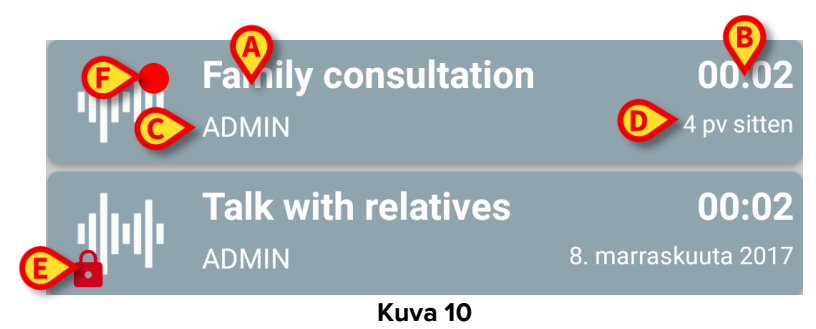

Ääniviestiruudussa näytetään seuraavat tiedot (Kuva 10):

- A: viestin aihe
- **B**: viestin kesto
- C: tekijä: ts. käyttäjä, joka on nauhoittanut viestin
- D: luontiaika: ääniviestin nauhoitusaika
- E: lukkokuvake (valinnainen näyttö) ilmoittaa, että viesti on merkitty yksityiseksi; tämä tarkoittaa, että ainoastaan tekijä voi nähdä ja kuunnella viestin

• **F**: punainen ympyrä -kuvake (valinnainen näyttö) ilmoittaa, että viestiä ei ole vielä kuunneltu.

## 1.4.1 Ääniviestien kuuntelu

Kuuntele ääniviesti:

Kosketa viestiruutua.

Ruutu laajentuu näyttämään äänilaitteen ohjauspainikkeet (Kuva 11 ja Kuva 12).

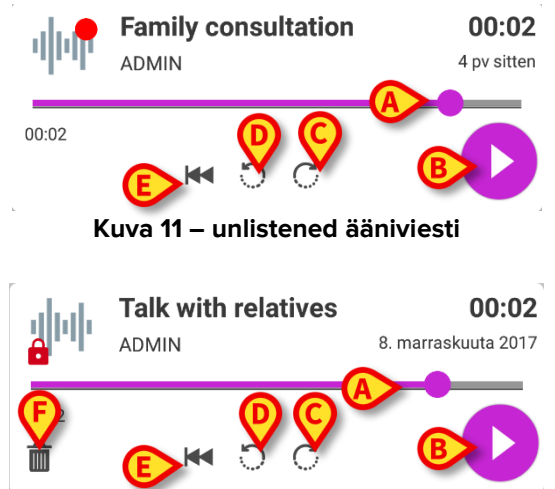

Kuva 12 - yksityinen viesti, jonka tekijä voi poistaa

Seuraavassa selostetaan ohjauspainikkeet:

- hakupalkki (Kuva 11 ja Kuva 12 **A**): kosketa liukusäädintä ja vedä vasemmalle tai oikealle asettaaksesi nykyisen etenemistason
- kuuntele viesti (Kuva 11 ja Kuva 12 B)
- kelaa 10 sekuntia eteenpäin (Kuva 11 ja Kuva 12 C)
- kelaa 10 sekuntia taaksepäin (Kuva 11 ja Kuva 12 D)
- palaa alkuun (Kuva 11 ja Kuva 12 E)
- poista viesti (valinnainen näyttö Kuva 12 F).

Huomautus:

- Jos käytössä on S-vahvistuskuvake (samalla kohdalla kuin Kuvan 12 F symboli), sillä voidaan merkitä muistiinpano kuunnelluksi. Kosketa kuvaketta merkitäksesi muistiinpanon kuunnelluksi.
- Viestin kelaus eteenpäin on sallittua ainoastaan viimeiseen kuunneltuun kohtaan asti. Viestin kuunneltu osa korostetaan hakupalkissa paksummalla harmaalla viivalla.
- Kun klikkaat viestiruutua laajennetussa näkymässä, järjestelmä asettaa automaattisesti äänilaitteen hakupalkin aloituskohdan viimeiseen kuunneltuun kohtaan.

#### 1.4.2 Ääniviestin poisto

Ääniviestit poistetaan automaattisesti niiden elinajan päätyttyä. Poistettuja viestejä ei voida palauttaa. Vain tekijä saa poistaa viestinsä ennen erääntymisaikaa klikkaamalla laajennettuun viestinäkymään sijoitettua 🕮-kuvaketta (katso Kuva 12). Toimenpide tulee vahvistaa (Kuva 13):

| Android                                        |                                                                          | ADI              | M 🛡 🖙 7.34                     |
|------------------------------------------------|--------------------------------------------------------------------------|------------------|--------------------------------|
| <ul><li></li></ul>                             | /oice Notes                                                              |                  |                                |
| A                                              | Synt. <b>1967-03-18,</b> lkä <b>51</b><br>Sukupuoli <b>Nainen</b> , HETU | y<br>180367-2342 |                                |
| KAII                                           | KKI VIESTIT                                                              | KUUNTELEN        | IATON (0)                      |
| 44                                             | Family consulta                                                          | ation            | <b>00:02</b><br>22. helmikuuta |
| 00.00                                          |                                                                          |                  |                                |
| Haluatko varmasti poistaa tämän muistiinpanon? |                                                                          |                  |                                |
| 2                                              |                                                                          | PERUUTA          | <mark>ок</mark> 12<br>117      |
|                                                |                                                                          |                  | <b>00:04</b><br>okakuuta 2017  |
|                                                |                                                                          |                  | <b>00:04</b><br>okakuuta 2017  |
|                                                | ŧ                                                                        | )                |                                |
|                                                | •                                                                        |                  |                                |
| Kuva 13                                        |                                                                          |                  |                                |

Jos verkossa oleva käyttäjä on kuuntelemassa viestiä sen poistohetkellä, näytöllä näytetään varoitusviesti.

### 1.4.3 Ääniviestin nauhoitus

Äänimuistiinpanon nauhoitus aloitetaan valitsemalla potilas potilaslistan sisältävältä sivulta (Kuva 6). Näytölle avautuu seuraava sivu (Kuva 14), jolla luetellaan kaikki valittua potilasta koskevat muistiinpanot (Kuvassa 14 muistiinpanoja ei ole ollenkaan).

➢ Kosketa sivun alareunassa olevaa ⊕-kuvaketta, ks. Kuva 14:

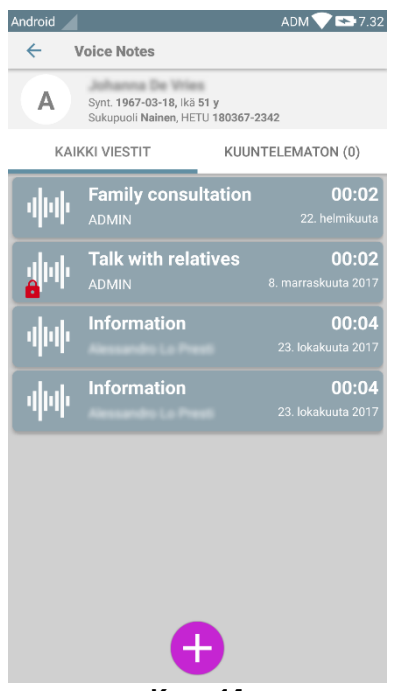

Kuva 14

Näytölle avautuu nauhoitusnäyttö kuten Kuvassa 15:

| Android              | ADM 💎 🖘 7.36 |
|----------------------|--------------|
| ← Voice Notes        |              |
| A Johanna De Wies    |              |
| Tallenna uusi viesti |              |
| Aihe Generic         | <b>*</b>     |
| Voimassaolo 3 tuntia | •            |
| Yksityinen           |              |
| :<br>Kokonaiskesto   |              |
| ×                    |              |
| Kuva 15              |              |

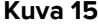

Ennen muistiinpanon nauhoitusta sille voidaan valita aihe ennalta määritetystä listasta (Kuva 16):

| Tallenna uusi viesti |                     |          |
|----------------------|---------------------|----------|
| Aihe                 | Generic             | <b>•</b> |
| Yksityinen           | Handover            | -        |
| ;                    | Family consultation |          |
| Kokonaiske           | Information         |          |
| Kuva 16              |                     |          |

Ennen muistiinpanon nauhoitusta voidaan myös määrittää sen elinaika. Viestit poistetaan automaattisesti, kun tässä määritetty elinaika päättyy (Kuva 17).

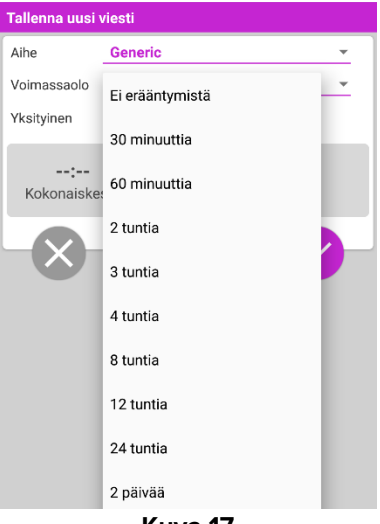

Kuva 17

Uuden ääniviestin nauhoitus:

➢ Pidä painettuna Kuvassa 18 osoitettua <sup>♥</sup>-painiketta.

| Tallenna uusi viesti |          |          |
|----------------------|----------|----------|
| Aihe                 | Generic  | <b>.</b> |
| Voimassaolo          | 3 tuntia | ~        |
| Yksityinen           |          |          |
| 00:03<br>Tallentaa   |          |          |
| Kuva 18              |          |          |

Painike muuttuu valkoiseksi nauhoituksen ajaksi. Nauhoitusaika näytetään painikkeen vieressä. Nauhoitus päättyy vapautettaessa painike (Kuva 19). Nauhoituksen suurimman pituuden oletusarvo on 5 minuuttia (määritettävä arvo). Tarvittaessa nauhoitusta voidaan jatkaa painamalla nauhoituspainiketta uudelleen.

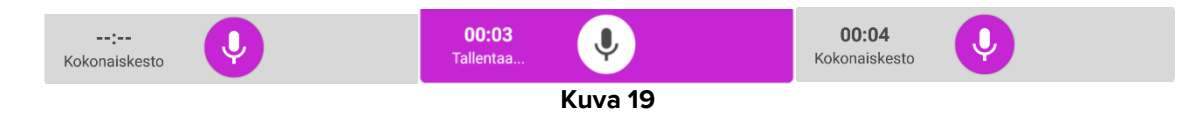

Kun nauhoitus on suoritettu, viesti voidaan tallentaa klikkaamalla <sup>♥</sup>-painiketta (Kuva 20 **A**) tai toimenpide voidaan peruuttaa ja viesti hävittää klikkaamalla <sup>®</sup>-painiketta (Kuva 21 **B**).

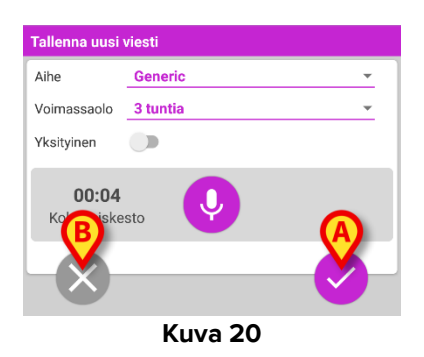

Tallennuksen jälkeen valitun potilaan viestilistan sisältävä sivu näytetään uudelleen mukaan lukien viimeiseksi nauhoitettu muistiinpano (Kuva 21).

| Android 🦯     |                                                                    | ADM 💎 🕿 7.38                        |
|---------------|--------------------------------------------------------------------|-------------------------------------|
| ← Voice Notes |                                                                    |                                     |
| A             | A Synt. 1967-03-18, lkä 51 y<br>Sukupuoli Nainen, HETU 180367-2342 |                                     |
| KAI           | KI VIESTIT KUUN                                                    | ITELEMATON (0)                      |
| փփ            | Generic<br>ADMIN                                                   | <b>00:05</b><br>nyt                 |
| փփ            | Family consultation                                                | <b>00:02</b><br>22. helmikuuta      |
| <b>a</b> hh   | Talk with relatives                                                | <b>00:02</b><br>8. marraskuuta 2017 |
| փփ            | Information                                                        | <b>00:04</b><br>23. lokakuuta 2017  |
| փփ            | Information                                                        | <b>00:04</b><br>23. lokakuuta 2017  |
|               | ¢                                                                  |                                     |
| Kuva 21       |                                                                    |                                     |

Kun uusi viesti on tallennettu, ilmoitus näytetään muissa mobiililaitteissa, joiden toimialueella on sama vuodepaikka (Kuva 22).

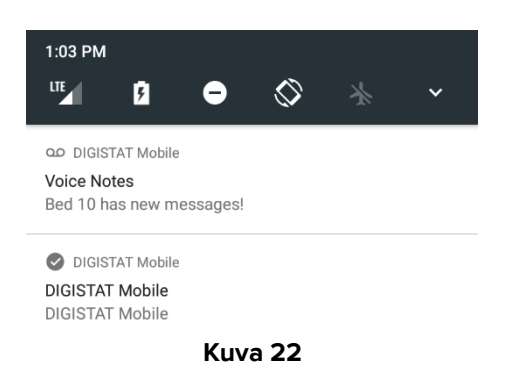

Sama ilmoitus näytetään myös, kun sovellus käynnistetään. Kosketa ilmoitusta avataksesi viestilistan sisältävän sivun (Kuva 22).